## Инструкция по подписанию файлов

Работа в ЛК возможна только через Яндекс браузер

! С 03.03.2025г в Google Chrome не поддерживает расширения CryptoPro Extension for CAdES Browser Plug-in рекомендуется использовать Яндекс браузер.

Запустите браузер и войдите в ЛК (<u>https://personal.rostovexp.ru/login</u>). После удачной авторизации нажмите на кнопку «Заявления», выберите нужную заявку, перейдите в раздел «Документация», затем в левом меню выберите «состав проекта» далее «проектная документация» далее перейдите в разделы, которые вы выбрали на 8 шаге заполнения заявления.

| Заявление <mark>№</mark>                                                                  | 13861        |      |           |          |        |              |        |         |               |        | К списку Редактирова    | љ Дейс         | твия -        |
|-------------------------------------------------------------------------------------------|--------------|------|-----------|----------|--------|--------------|--------|---------|---------------|--------|-------------------------|----------------|---------------|
| Общая информация                                                                          | Документация | Исто | рия измен | ения     | ЕГРЗ   |              |        |         |               |        |                         |                |               |
| 🗃 Заявление                                                                               |              |      | Поясните  | ельная з | аписка |              |        |         |               |        |                         |                |               |
| 🗃 Экспертное сопровождение                                                                |              |      | Удалить   | файлы    | ЕГРЗ + | ЕГРЗ -       |        |         |               |        | Изменить состав проекта | Добавить       | файл          |
| <ul> <li>Исходно-разрешительная документация</li> <li>Дополнительные материалы</li> </ul> |              | ция  |           | ЕГРЗ     | #      | Наименование | CRC32b | Подписи | Дата загрузки | Версия | Наименование документа  | Номер<br>докум | Дата<br>докум |
| 🔹 🖿 Состав проекта                                                                        |              |      |           |          |        | Q            | Q      |         |               |        |                         |                |               |
| 🝷 🗎 Проектная доку                                                                        | /ментация    | _    |           |          |        |              |        |         |               |        |                         |                |               |
| Пояснительная записка                                                                     |              |      |           |          |        |              |        |         |               |        |                         |                |               |
| 🗎 Договорной ком                                                                          | плект        |      |           |          |        |              |        |         |               |        |                         |                |               |
| 🖶 Замечания                                                                               |              |      |           |          |        |              |        |         |               |        |                         |                |               |
| 🗎 Ответы на замеч                                                                         | ания         |      |           |          |        |              |        |         |               |        |                         |                |               |
| 🚔 Протокол разног                                                                         | ласий        |      |           |          |        |              |        |         |               |        |                         |                |               |

Необходимо нажать на кнопку «Добавить файл» далее «Добавить файлы в очередь»

| обавление файла          |                |         |          |  |  |  |  |
|--------------------------|----------------|---------|----------|--|--|--|--|
| Добавить файлы в очередь |                |         |          |  |  |  |  |
| Наименование             | Размер         | Подпись | Прогресс |  |  |  |  |
|                          |                |         |          |  |  |  |  |
|                          |                |         |          |  |  |  |  |
|                          |                |         |          |  |  |  |  |
|                          |                |         |          |  |  |  |  |
|                          |                |         |          |  |  |  |  |
|                          |                |         |          |  |  |  |  |
|                          |                |         |          |  |  |  |  |
|                          |                |         |          |  |  |  |  |
|                          |                |         |          |  |  |  |  |
|                          |                |         |          |  |  |  |  |
|                          |                |         |          |  |  |  |  |
|                          |                |         |          |  |  |  |  |
| Загрузить Подписать и за | рузить Закрыть |         |          |  |  |  |  |

Выбираем на своем компьтере файлы необходимые для загрузки в конкретный раздел проектной документации.

## Файлы подгрузились, нажимаем «Подписать и загрузить»

| 1обавление файла                   |            |         |          |   |  |  |  |
|------------------------------------|------------|---------|----------|---|--|--|--|
| Добавить файлы в очередь           |            |         |          |   |  |  |  |
| Наименование                       | Размер     | Подпись | Прогресс |   |  |  |  |
| Информация ФАУ Главгосэкспертиза Р | oc 20.2 KB |         |          | × |  |  |  |
|                                    |            |         |          |   |  |  |  |
|                                    |            |         |          |   |  |  |  |
|                                    |            |         |          |   |  |  |  |
|                                    |            |         |          |   |  |  |  |
|                                    |            |         |          |   |  |  |  |
|                                    |            |         |          |   |  |  |  |
|                                    |            |         |          |   |  |  |  |
|                                    |            |         |          |   |  |  |  |

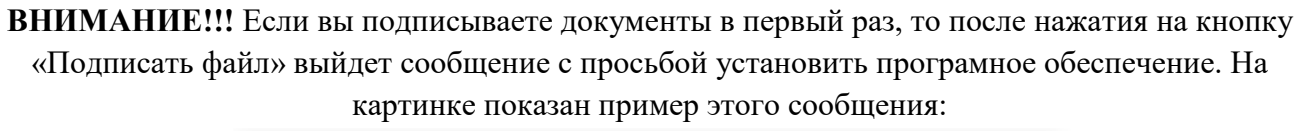

| Ошибка инициализации                                                 |                       |         |  |  |  |  |  |  |
|----------------------------------------------------------------------|-----------------------|---------|--|--|--|--|--|--|
| Инициализация плагина КриптоПро ЭЦП не удалась,<br>Плагин недоступен |                       |         |  |  |  |  |  |  |
| Установить плагин                                                    | Установить расширение | Закрыть |  |  |  |  |  |  |

Нажмите на кнопку «1.Установить плагин», начнется скачивание файла, установите его после скачивания.

2. Установить или включить расширение в Яндекс бразере, для этого необходимо перейти в настройки- далее расширения, опуститься ниже, нажать «Установить» или в случае, если уже установлено, то перевести ползунок на включить.

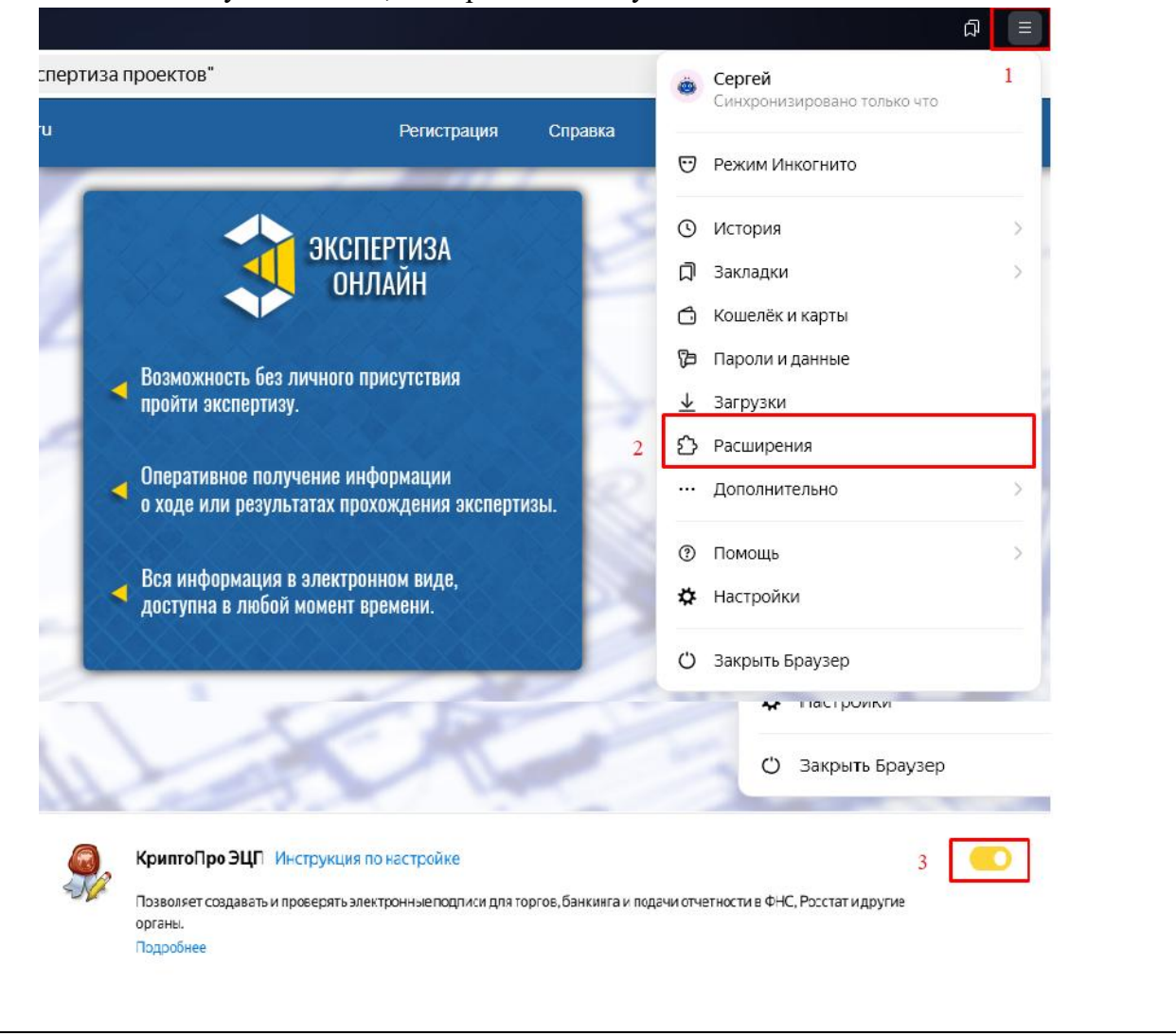

Добавьте адрес <u>https://personal.rostovexp.ru</u> в список доверенных узлов КриптоПро Browser plug-in. Для этого в панели задач откройте «Пуск» – «Все программы». Далее откройте папку «Крипто-Про». Наведите курсор мыши на «Настройки ЭЦП Browser Plug-in», нажмите правой кнопкой мыши и выберите раздел «Открыть с помощью». Затем в выпадающем списке выберите «Яндекс браузер».

| =                        |                        | _По                                                                                                    | оизводительность                                                                                                    |                                                                                                    |                                                                                                    |                                                                                                    |                                                       |
|--------------------------|------------------------|----------------------------------------------------------------------------------------------------|----------------------------------------------------------------------------------------------------|----------------------------------------------------------------------------------------------------|----------------------------------------------------------------------------------------------------|----------------------------------------------------------------------------------------------------|-------------------------------------------------------|
|                          | Инспектор проектов То  | опоматик ~                                                                                                    |                                                                                                    |                                                                                                    |                                                                                                    |                                                                                                    |                                                       |
|                          | Календарь              |                                                                                                    |                                                                                                    | 0                                                                                                    | <b></b>                                                                                                    |                                                                                                    |                                                       |
|                          | Калькулятор            | м                                                                                                    | dicrosoft 305 N                                                                                                    | Aicrosoft Edge                                                                                                    | Microsoft Store                                                                                                    |                                                                                                    |                                                       |
|                          | О Камера               |                                                                                                    |                                                                                                    |                                                                                                    |                                                                                                    |                                                                                                    |                                                       |
|                          | 😳 Карты                |                                                                                                    |                                                                                                    |                                                                                                    |                                                                                                    |                                                                                                    |                                                       |
|                          | 🏹 Кино и ТВ            |                                                                                                    | ·····                                                                                                    |                                                                                                    |                                                                                                    |                                                                                                    |                                                       |
|                          | 🥪 Компаньон консоли Xb | юх                                                                                                    | раузер Орега к                                                                                                    | корзина                                                                                                    |                                                                                                    |                                                                                                    |                                                       |
|                          | КриптоАРМ              |                                                                                                    |                                                                                                    |                                                                                                    |                                                                                                    |                                                                                                    |                                                       |
|                          | КРИПТО-ПРО             |                                                                                                    |                                                                                                    |                                                                                                    |                                                                                                    |                                                                                                    |                                                       |
|                          | Инструменты Криптоl    | Про                                                                                                    |                                                                                                    |                                                                                                    |                                                                                                    |                                                                                                    |                                                       |
| B                        | Настройки ЭШП Втони    | ser Plug-in                                                                                                    |                                                                                                    |                                                                                                    |                                                                                                    |                                                                                                    |                                                       |
|                          | Сертификаты            |                                                                                                    |                                                                                                    |                                                                                                    |                                                                                                    |                                                                                                    |                                                       |
|                          | Сертификаты пользое    | ателя                                                                                                    |                                                                                                    |                                                                                                    |                                                                                                    |                                                                                                    |                                                       |
| ۵                        | Управление лицензия    | ми КриптоП                                                                                                    |                                                                                                    |                                                                                                    |                                                                                                    |                                                                                                    |                                                       |
| Ċ                        | м                      |                                                                                                    |                                                                                                    |                                                                                                    |                                                                                                    |                                                                                                    |                                                       |
|                          |                        | Настройки<br>Спесок надежных у<br>узлов КритоГро 3<br>краненица серпеф<br>узлов в надежные и<br>Важної При доб<br>стритьсь загруми<br>или давівай<br>Список довери<br>× https://cops.ber<br>> https://cops.ber<br>> https://cops.ber<br>> https://cops.ber | КриптоПр<br>слов, которые не п<br>ЦЛ Воникая Рифія<br>иказна, соддання п<br>иказна, соддання п<br>иказна, соддання п<br>иказна, соддання п<br>иказна, соддання п<br>веления использовая<br>веления использовая<br>веления и и использовая<br>веления и и и использовая<br>веления и и и использовая<br>веления и и и использовая<br>веления и и и использовая<br>веления и и и использовая<br>веления и и использовая<br>веления и и и использовая<br>веления и и и использовая<br>веления и и и и и использовая<br>веления и и и и и и и и и и и и и и и и и и | о ЭЦП Ви<br>рининат пред ва<br>на будет трабов<br>одлися нати раск<br>одлися нати раск<br>стик от надежени<br>стик от надежени<br>в добавить ад<br>раско поле н<br>добавить ад | тоwser Plug<br>шему компьютеру и<br>ше подзаврядения<br>инфрозония сообщи<br>кумалиния всек суб<br>е. Вы должны быть<br>вбузла, на ислуг и<br>нес сайта в предви<br>в нажинете на "пар<br>рес в стансов дови | 9-in<br>и даннык. Для хад<br>пользованила ари<br>нике. При добелон<br>узвереные данного у<br>узвереные, что воб-<br>висти врид компью<br>висти врид компью<br>висти врид компью<br>висти врид компью<br>висти врид компью<br>висти врид компью<br>стобы<br>провинск узлов | orean od-<br>organisa<br>sea gd-<br>ina<br>X<br>oregy |
| https://personal.rostove |                        | Добавить новый                                                                                                    | •                                                                                                    |                                                                                                    |                                                                                                    |                                                                                                    |                                                       |
| резагрузите браузер      |                        |                                                                                                    |                                                                                                    |                                                                                                    |                                                                                                    |                                                                                                    |                                                       |

После нажатия на кнопку «Подписать файл» появится окно с выбором сертификата, которым вы хотите подписать. Выберите сертификат и нажмите кнопку «Выбрать».

На этом этап подписания закончен!

! Подписание осуществляется непосредственно на сайте. Скачивать документы для подписания и потом загружать их на сайт НЕ НУЖНО

# Частые ошибки при подписании: <u>Ошибка 1.</u> Ошибка сертификатов

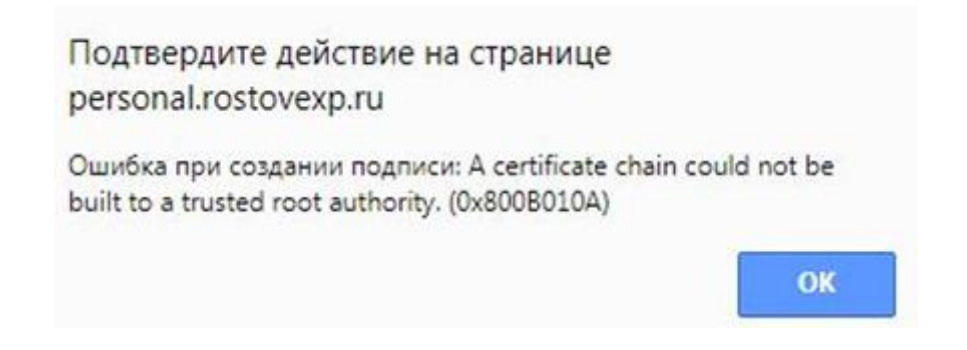

#### Решение:

Шаг 1. Установите корневой сертификат и списки отзыва удостоверяющего центра (далее – УЦ), который изготовил вам электронную подпись, для этого перейдите на сайт <u>https://ca.kontur.ru/about/certificates</u>.

# Корневые сертификаты

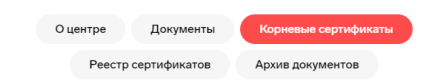

Сертификаты Удостоверяющего Центра

Программа для установки всех корневых сертификатов (382 КБ)

Шаг 2. Скачайте <u>Программа для установки всех корневых сертификатов</u>, откройте архив запустите файл Certificates\_Kontur\_User.exe.

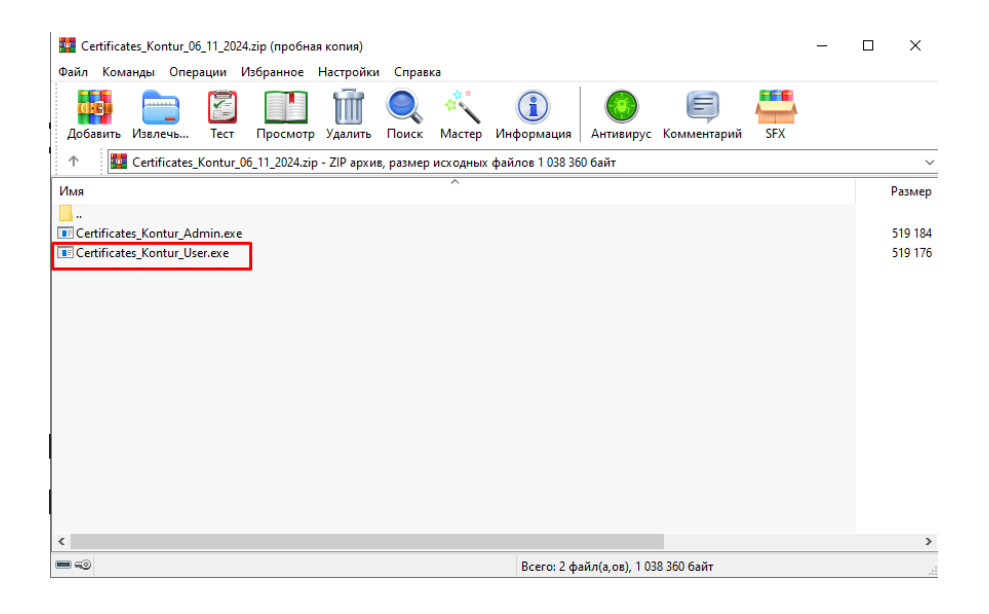

В случае возникновения вопросов по подписанию документов обращайтесь по e-mail <u>it@rostovexp.ru</u> с пометкой "Личный кабинет заявителя", в письме укажите № заявки в личном кабинете и опишите проблему.